## Installing Print Drivers for Kyocera machines on Mac OSX

- 1. Open a web browser, and go to https://usa.kyoceradocumentsolutions.com/en/home.html
- 2. Click **Download Center**
- 3. Under Product Category, select A3 MFPs
- 4. Under **Products**, select the model for the printer being installed.
- 5. Under Technical Downloads, select Drivers
- 6. Under **Operating System**, select Mac print driver
- 7. Click **Search** (or double click the OS version)

Showing Result For : Technical > Executables > Drivers >

| Operating System                                   |                                                                                 |                    |          |
|----------------------------------------------------|---------------------------------------------------------------------------------|--------------------|----------|
| All                                                |                                                                                 |                    |          |
| Title                                              | Description                                                                     | Version            | Download |
| Mac print driver                                   | Macintosh print driver                                                          | 4.1.2019.01.11     | 8        |
| Linux Phase 5 driver                               | Linux Phase 5 driver                                                            | 5.0.2018.08.29     | 8        |
| MAC Driver 4.1 Software Information                | Software Information Guide                                                      | 1.0                | 4        |
| KX Driver v7.4.0830                                | Kyocera KX Print Driver                                                         | 7.4.0830           | 8        |
| Kyocera XPS print driver                           | Latest Kyocera Multi Model XPS print driver                                     | v5.1.1708          | 8        |
| Cluster printing Driver v1.1.1220e                 | Cluster printing Driver v1.1.1220e                                              | v1.1.1220e         | 8        |
| Mac 4.0 Driver 4.0 Software Information Guide      | Software Guide (MAC Driver 4.0, MAC 4.0 Drivers, MAC Drivers 4.0, mac drivers). | 4.0                | 8        |
| MAC Phase 4.0 Driver Install Readme                | Instructions to clean PPD's before Installing new MAC 4.0 Driver                | 4.0                | 8        |
| Kyocera MFP File Management Utility v3.0.5107      | The File Management Utility (FMU) distributes documents scanned on a multi-,    | v3.0.5107          | 8        |
| Kyocera MFP File Management Utility v3.0.5107      | The File Management Utility (FMU) distributes documents scanned on a multi-,    | v3.0.5107          | 8        |
| 2552ci/3252ci/3552ci/4002i/4052ci/5002i/5052ci/600 | 2552ci/3252ci/3552ci/4002i/4052ci/5002i/5052ci/6002i/6052ci Twain and           | Twain 2.0.6525 WIA | 8        |
| 2552ci/3252ci/3552ci/4002i/4052ci/5002i/5052ci/600 | 2552ci/3252ci/3552ci/4002i/4052ci/5002i/5052ci/6002i/6052ci KX Driver f         | 6.3.1625           | 8        |
| 2552ci/3252ci/3552ci/4002i/4052ci/5002i/5052ci/600 | 2552ci/3252ci/3552ci/4002i/4052ci/5002i/5052ci/6002i/6052ci KXPS Drive          | 1.6.1625           | 8        |
| 2552ci/3252ci/3552ci/4002i/4052ci/5002i/5052ci/600 | 2552ci/3252ci/3552ci/4002i/4052ci/5002i/5052ci/6002i/6052ci KPDL Uni            | 8.1604             | 8        |
| 2552ci/3252ci/3552ci/4002i/4052ci/5002i/5052ci/600 | 2552ci/3252ci/3552ci/4002i/4052ci/5002i/5052ci/6002i/6052ci Network F           | 4.0.3929           | 8        |
| 2552ci/3252ci/3552ci/4002i/4052ci/5002i/5052ci/600 | 2552ci/3252ci/3552ci/4002i/4052ci/5002i/5052ci/6002i/6052ci Mac Instal          | 8.5307             | 8        |
| 2552ci/3252ci/3552ci/4002i/4052ci/5002i/5052ci/600 | 2552ci/3252ci/3552ci/4002i/4052ci/5002i/5052ci/6002i/6052ci PCL Uni Dr          | 1.3                | 8        |
| 2552ci/3252ci/3552ci/4002i/4052ci/5002i/5052ci/600 | 2552ci/3252ci/3552ci/4002i/4052ci/5002i/5052ci/6002i/6052ci Linux PPD           | 8.1606             | 8        |
| 2552ci/3252ci/3552ci/4002i/4052ci/5002i/5052ci/600 | 2552ci/3252ci/3552ci/4002i/4052ci/5002i/5052ci/6002i/6052ci Novel Driv          | 6.3.1625           | 8        |

8. Download the Mac print driver.

9. Run the downloaded file, and then run the installer.

Installing PaperCut software to Mac OSX

| n Finder, | click on | Go, then | Connect to | Server |
|-----------|----------|----------|------------|--------|
|-----------|----------|----------|------------|--------|

| n Finder, click on Go, then Connect to Server                                    | Go Window         | Help             |                         |
|----------------------------------------------------------------------------------|-------------------|------------------|-------------------------|
|                                                                                  | Back              | ¥[               |                         |
|                                                                                  | Forward           | 况」<br>第月         |                         |
|                                                                                  | Enclosing Fold    | ler жı           |                         |
|                                                                                  | All My Files      | ତ <b>℃</b> ೫F    |                         |
|                                                                                  | Documents         | ;                |                         |
|                                                                                  | Desktop           | 企業D              |                         |
|                                                                                  | O Downloads       | ₹₩L              |                         |
|                                                                                  | Home              | ☆ 第H             |                         |
|                                                                                  | Computer          | 企業C              |                         |
|                                                                                  | AirDrop           | 企業R              |                         |
|                                                                                  | Wetwork           | ☆೫K              |                         |
|                                                                                  | CiCloud Driv      | e 企業I            |                         |
|                                                                                  | Application       | s 쇼浠A            |                         |
|                                                                                  | 💥 Utilities       | <del></del>      |                         |
|                                                                                  | Recent Folder     | s 🕨              |                         |
|                                                                                  | Go to Folder      | <mark></mark>    |                         |
|                                                                                  | Connect to Se     | rver %K          |                         |
|                                                                                  |                   |                  |                         |
| the Server Address: box type in mb://nanercut2.atc.edu/nclient_and.click Connect |                   | Connect to       | o Server                |
| mb.//papercutz.gtc.edu/ponent, and onok connect                                  | Server Address:   |                  |                         |
|                                                                                  | smb://papercut2.g | tc.edu/pcclient  | + G~                    |
|                                                                                  | Favorite Servers: |                  |                         |
|                                                                                  |                   |                  |                         |
|                                                                                  |                   |                  |                         |
|                                                                                  |                   |                  |                         |
|                                                                                  | ? Remove          |                  | Browse Connect          |
| connect as a <b>Registered User</b> , and type in <b>Gateway-</b>                |                   |                  |                         |
| IT\username for the Name, and the AD password. Note:                             |                   |                  |                         |
| his can be your account or the user's account.                                   | Ente              | r your name and  | password for the server |
|                                                                                  | 1111 "pap         | ercut2.gtc.edu". |                         |
|                                                                                  | Con               | nect As: 🔵 Gues  | t                       |
|                                                                                  |                   | Regis            | stered User             |
|                                                                                  |                   | Name: gatewa     | y-nt\edwardsf           |
|                                                                                  | Ра                | ssword:          | •••••                   |
|                                                                                  |                   | Remember this p  | bassword in my keychain |
|                                                                                  |                   |                  | Cancel Connect          |
|                                                                                  |                   |                  |                         |

| n the <b>PCClient</b> window open the <b>mac</b> folder, and then run                                                      |                                                   | i mac                                                                           |
|----------------------------------------------------------------------------------------------------|---------------------------------------------------|---------------------------------------------------------------------------------|
| ne client-local-install<br>lote: A box may pop up saying: "client-local-install" is<br>ot optimized for your Mac. Click OK |                                                   | SHELL                                                                           |
|                                                                                                    | client-local-install legac                        | y pc-client- PCClient<br>mac.command                                            |
|                                                                                                    |                                                   |                                                                                 |
|                                                                                                    |                                                   |                                                                                 |
|                                                                                                    | Widget                                            |                                                                                 |
| elect <b>Yes</b> to install in the Application Folder                                                                      |                                                   |                                                                                 |
|                                                                                                    | Install PCClient into the A                       | pplications Folder?                                                             |
|                                                                                                    |                                                   |                                                                                 |
|                                                                                                    |                                                   | Quit                                                                            |
| Vhen the PaperCut "Login" window opens Click Cancel.                                                                       | • •                                               | Login                                                                           |
|                                                                                                    | Fogin<br>Your login credentials are requ          | Printing on Campus                                                              |
|                                                                                                    | Please log in using your network u                | isername and password to confirm your identity.                                 |
|                                                                                                    | Username:                                         |                                                                                 |
|                                                                                                    | Password:                                         | Jentity                                                                         |
|                                                                                                    | _                                                 |                                                                                 |
|                                                                                                    |                                                   |                                                                                 |
| )pen System Preferences                                                                                                    |                                                   |                                                                                 |
|                                                                                                    |                                                   |                                                                                 |
| lick on Users and Groups                                                                                                   |                                                   | System Preferences Q Search                                                     |
|                                                                                                    | File<br>New<br>Oper                               | 🎫 🔯 🙆 📑                                                                         |
|                                                                                                    | General Desktop & Dock M<br>Screen Saver (        | Aission Language Security Spotlight Notifications<br>Control & Region & Privacy |
|                                                                                                    |                                                   | . 🔲 🚔 🐧                                                                         |
|                                                                                                    | Displays Energy Keyboard<br>Saver                 | Mouse Trackpad Printers & Sound<br>Scanners                                     |
|                                                                                                    | <ul> <li>@ =</li> </ul>                           |                                                                                 |
|                                                                                                    | iCloud Internet Extensions N<br>Accounts          | letwork Bluetooth Sharing                                                       |
|                                                                                                    | 11 🚯 🔗                                            | y 😪 🔜 🔕 🕠                                                                       |
|                                                                                                    | Users & Parental App Store D<br>Groups Controls & | ictation Date & Time Startup Time Accessibility<br>Speech Disk Machine          |

lake sure the user is selected, and click on Login Items

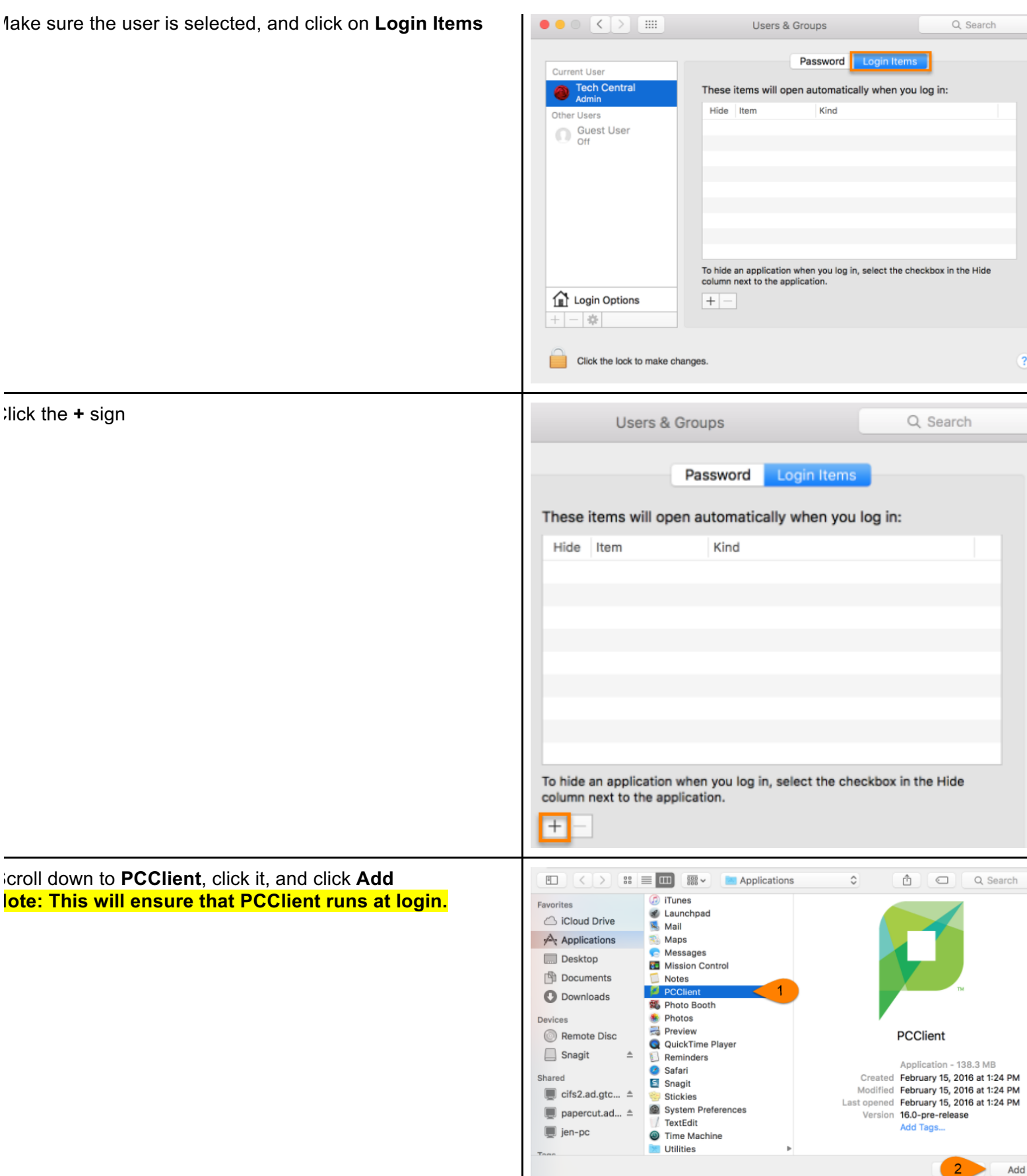

Adding a PaperCut Printer to Mac OSX

)pen System Preferences

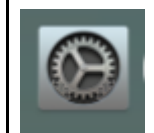

## lick Printers & Scanners ••• < > == Q Search System Preferences -Q New () 0 Security & Privacy Mission Control Desktop & General Dock Language & Region Spotlight Notification Screen Saver A Printers & Scanners Energy Saver Keyboard Displays Mouse Trackpad Sound \* **B** @ ٠ Internet Accounts iCloud Extensions Network Bluetooth Sharing Ā 11 A Users & Groups Dictation Startup Time Parental App Store Date & Time Accessibilit Controls & Speech Disk Machine :lick the + sign under Printers ● ● ○ 【 〉 [ Ⅲ Printers & Scanners Q Search No printers are available. Click Add (+) to set up a printer. + Default printer: Last Printer Used ٢ Default paper size: US Letter ٢ ? :ontrol + click the blank space between Windows Printer • • • Add Q nd the Search Bar, and select Customize Toolbar... Q Search ✓ Icon and Text Default IP Windows Search Icon Only Text Only Name Hide Toolbar Kind Use Small Size Customize Toolbar Name: Location: Use: ¢ Add

| ilick <b>Advanced</b> and <u>drag it to the gray outline in the toolbar.</u><br>)nce completed, click <b>Done</b> . Note: You can also right click<br>dvanced, and select <b>Add "Advanced"</b>                                                                                                    | Drag your favorite items into the toolbar         Image: Search search sear |
|----------------------------------------------------------------------------------------------------|----------------------------------------------------------------------------------------------------|
| <ul> <li>lick on the Advanced Gear</li> <li>)nce the computer is done searching for printers: <ul> <li>Change the Type to Windows printer via spoolss.</li> <li>Leave Device: as is</li> <li>In URL, type in</li> <li>mb://kcadmin.ad.gtc.edu/NameOfPrinter</li> </ul> </li> <li>lote: NameOfPrinter is the name of the printer when you rowse for printers in Windows. <i>THIS MUST BE TYPED IN</i></li> <li><u>XAC7LY!</u> (Example: BW_KC_Student_Secure_Release)</li> <li>Name: copy the name of the printer, and paste it there.</li> <li>Location: can be left blank</li> <li>Click on Choose a Driver next to Use:, and select select Software</li> </ul> | Add   Q Search   Default IP   Windows printer via spoolss   C   Device:   Another Device   URL:   smb://kcadmin.ad.gtc.edu/BW_KC_Student_Secure_Release   Name:   BW_KC_Student_Secure_Release   Location:   Use:   Kyocera TASKalfa 3552ci (KPDL)                                                                                                    |
| lavigate the list of drivers, and select the one that reflects<br>ne printer you are currently installing. <i>(Example: Kyocera</i><br><i>ASKalfa 3552ci (KPDL)</i>                                                                                                    | Printer Software         Q Filter         Kyocera TASKalfa 3550ci (KPDL)         Kyocera TASKalfa 3551ci (KPDL)         Kyocera TASKalfa 3552ci (KPDL)         Kyocera TASKalfa 3552ci (KPDL)         Kyocera TASKalfa 3553ci (KPDL)         Kyocera TASKalfa 356ci (KPDL)         Kyocera TASKalfa 4002i (KPDL)         Kyocera TASKalfa 4002i (KPDL)         Kyocera TASKalfa 4002i (KPDL)         Kyocera TASKalfa 400ci (KPDL)         Kyocera TASKalfa 4020i (KPDL)         Kyocera TASKalfa 4020i (KPDL)         Kyocera TASKalfa 4052ci (KPDL)         Kyocera TASKalfa 4052ci (KPDL)         Kyocera TASKalfa 4053ci (KPDL)         Kyocera TASKalfa 4053ci (KPDL)                                                                                                    |

elect the options that the printer has.

- 1. Paper Feeders: Select Cassettes 3,4.
- 2. Document Finisher: Select 1000-sheet finisher.
- 3. Punch Unit: Check Punch unit
- 4. **Optional disk:** Hard disk should already be selected.
- 5. Once the options have been selected click OK

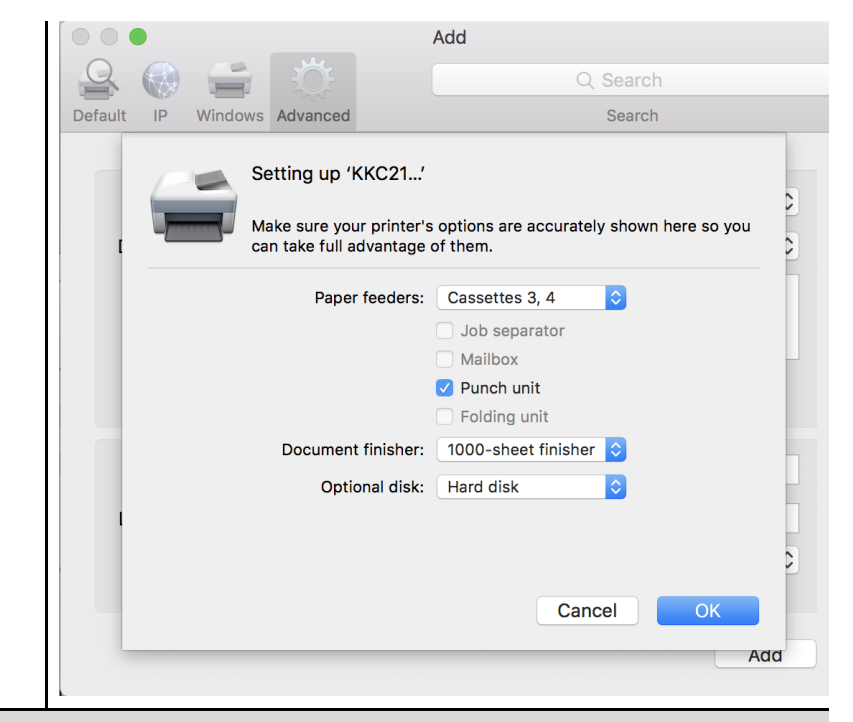

## Students Printing Steps

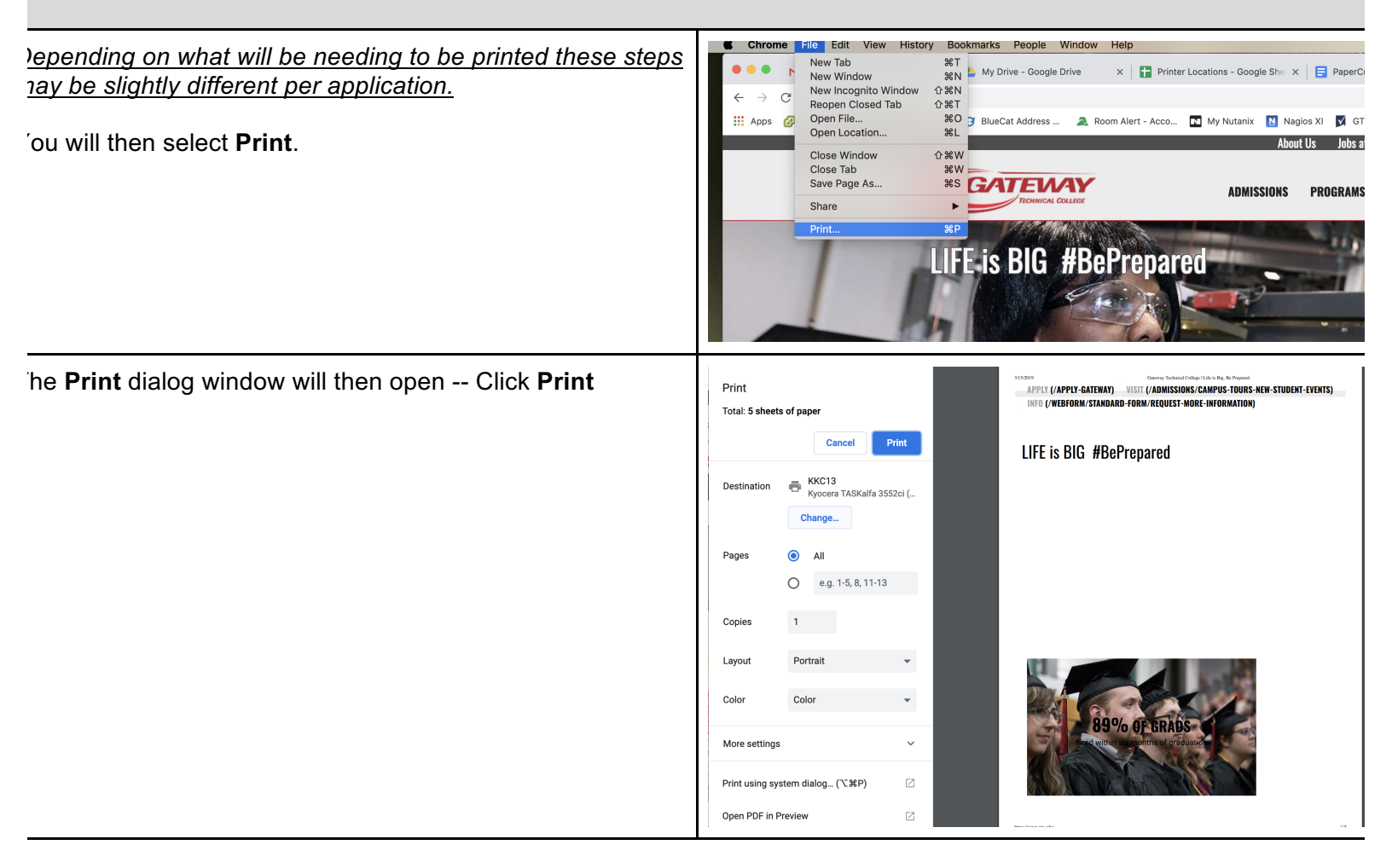

| lote: This will bring up the window where you will enter                                                                                                    |                                                                                                    |
|----------------------------------------------------------------------------------------------------|----------------------------------------------------------------------------------------------------|
| our StudentID#, and password.<br>'ou will now enter your StudentID#, and Password. Now<br>lick OK.<br>Varning: Do NOT check the box next to "Remember this<br>assword in my keychain."  | Enter your name and password for the printer<br>"BW_KC_Student_Secure_Release".<br>Connect As:  Registered User<br>Using an Apple ID<br>Name: StudentID#<br>Password:<br>Remember this password in my keychain                                                                                                    |
| <ol> <li>Make sure to select "Charge to my personal<br/>account" (Note: If the student is a casual, or<br/>works at Gateway they will select "Charge to<br/>shared account")</li> </ol> | Cancel OK  Cancel OK  Print Job Notification  Print Job Notification  Print job Notification  Print job details  Print job details  Print job details                                                                                                    |
| 2. Click Print                                                                                                    | Document name       Microsoft Word – Document5         Printer       kcadmin\BW_KC_Student_Secure_Release         Pages       1 (Grayscale)       Cost         Print job actions       Cost       \$0.07         Print job actions       Charge to my personal account       Charge to shared account         Charge to shared account       Account       10_50_96825_000_52600_6 - IT- Network & Infrastructure          Apply to all documents in queue (Jobs: 1)       Print       Cancel |

is box will pop up and then you can go and release job from printer

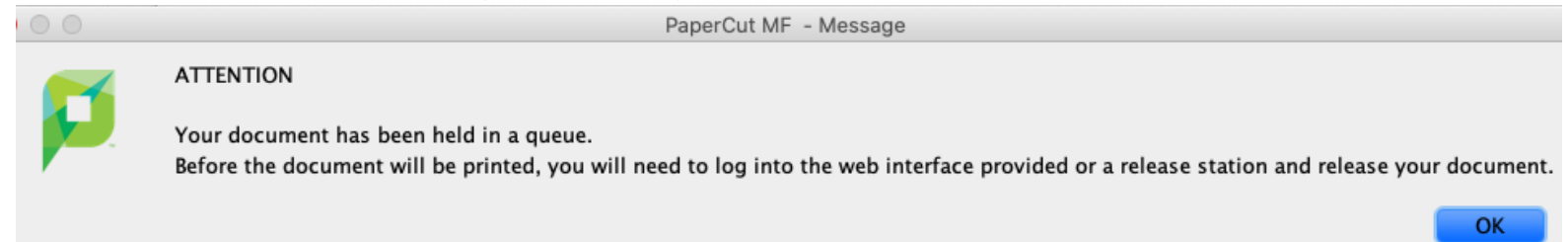